## **Online Application Tip Sheet**

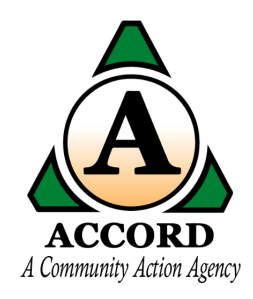

| 1                                                         | The "≡ Menu" butte                                                                | on will navigate you through the app                                                                              | lication.                                                                    |  |  |  |  |  |
|-----------------------------------------------------------|-----------------------------------------------------------------------------------|----------------------------------------------------------------------------------------------------|------------------------------------------------------------------------------|--|--|--|--|--|
|                                                           | Here you need to a<br>services you are int<br>Attestation, if you d<br>applicant. | dd any additional members of your h<br>erested in, upload documents, and c<br>id not report any income sources or | ousehold, select the<br>omplete the Zero Income<br>non-cash benefits for the |  |  |  |  |  |
|                                                           | Required sections v<br>completed before y<br>review.                              | vill be displayed in red font, indicatin<br>our application is submitted and sen                                  | g that it must be<br>t to a staff member to                                  |  |  |  |  |  |
| Add household member information                          |                                                                                   |                                                                                                    |                                                                              |  |  |  |  |  |
| Zero Income Attestation, only if no applicant income repo |                                                                                   |                                                                                                    |                                                                              |  |  |  |  |  |
| Ur Application Submit your Application                    |                                                                                   |                                                                                                    |                                                                              |  |  |  |  |  |
| s<br>assword                                              |                                                                                   | Please use the menu button to review your information   You have Completed 25% Information   25%                  | on or to submit your application.                                            |  |  |  |  |  |
|                                                           |                                                                                   | Household Members                                                                                                 | Services Interested                                                          |  |  |  |  |  |
|                                                           |                                                                                   | 1 Entered Out of 3                                                                                                | Not yet selected                                                             |  |  |  |  |  |

## **2** When completing this screen for adding household members:

Martial Status is the household members martial status. If you are adding a child, the martial status would be 'child'

Relationship is the household members relationship to the application. When adding a child, the relationship would be child.

| *Indicates Required Field |   |                   |   |  |
|---------------------------|---|-------------------|---|--|
| Marital Status*           |   | Relationship*     |   |  |
| CHILD                     | ~ | Child             | ~ |  |
| lispanic/Not Hispanic*    |   | Race/Ethnicity*   |   |  |
| NON-HISPANIC/LATINO       | ~ | CAUCASIAN (WHITE) | ~ |  |
| Education*                |   | School            |   |  |
| HIGH SCHOOL GRADUATE      | * | Wellsville        | ~ |  |
| Reliable Transport        |   | Drivers Licence   |   |  |
| Friends/Family            | ~ | NO                | ~ |  |

**3** When completing this screen for adding household members:

Work Status for Children under working age are "Unemployed (not in labor force)

Income and Non-Cash Benefits are those received directly by the member you are adding.

| Health Insurance*               |   | Health Insurance Sources* |  |
|---------------------------------|---|---------------------------|--|
| Yes                             | ~ | Direct Purchase           |  |
| Military Status*                |   |                           |  |
| NO MILITARY STATUS              | ~ |                           |  |
| Disabled*                       |   |                           |  |
| NO                              | v |                           |  |
| Work Status*                    |   |                           |  |
| Unemployed (Not in Labor Force) | ~ |                           |  |
| Income Types*                   |   | Non-Cash Benefits*        |  |
| NONE                            | - | None                      |  |